## AIS2 - Zmena hesla

1. Po prihlásení do AIS2 kliknite na "Správa používateľov".

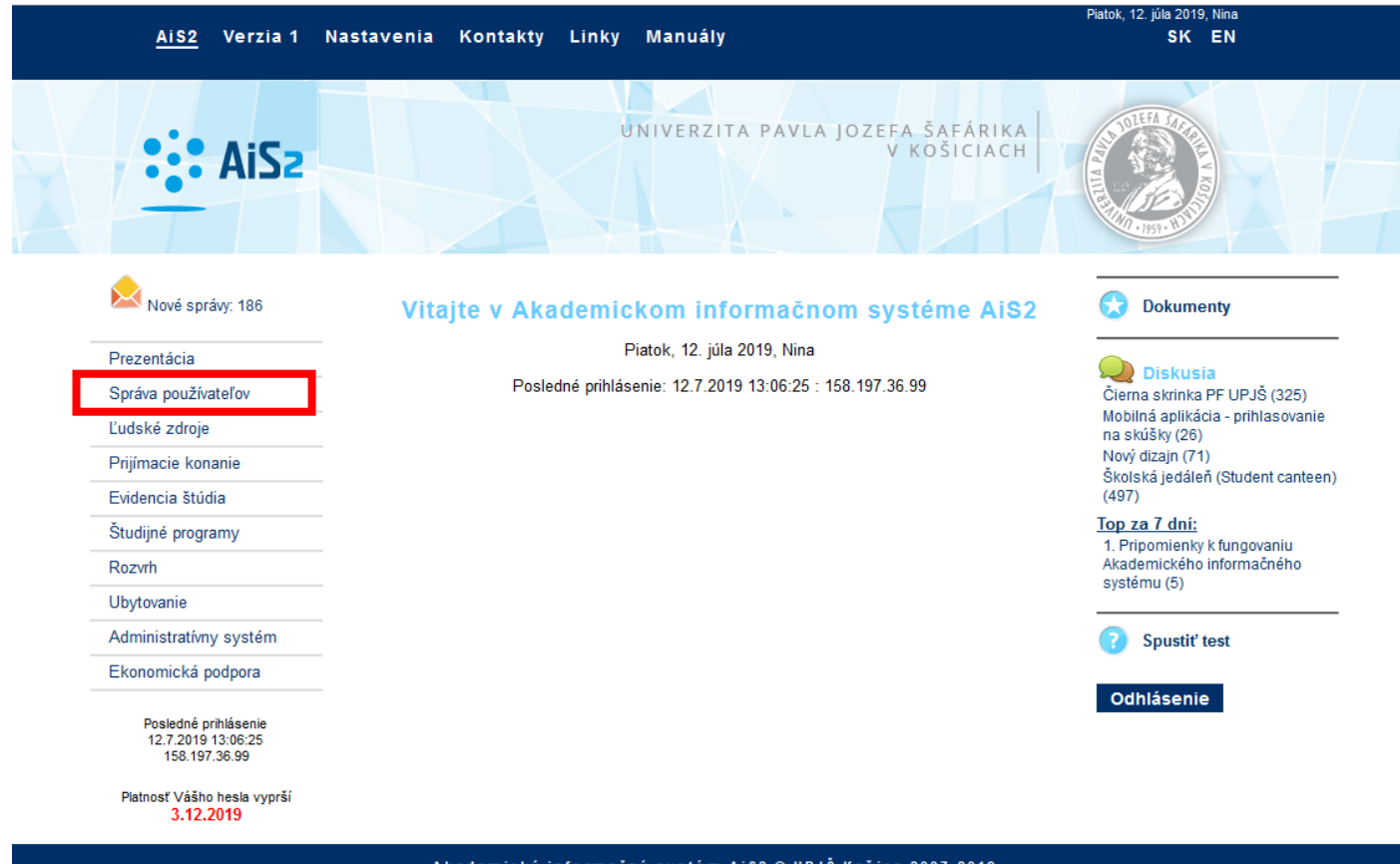

## Akademický informačný systém AiS2 © UPJŠ Košice 2007-2019

lizain © šomšák. 2009 - 2015

2. Následne kliknite na "Správa používateľa"

| AiSz                                                        | UNIVERZITA PAVLA JOZEFA ŠAFÁRIKA<br>V KOŠICIACH | A STATE OF STATE OF S |
|-------------------------------------------------------------|-------------------------------------------------|----------------------------------------------------------------------------------------------------|
| Nové správy: 186                                            | Aplikácie pre používateľa                       | 🐼 Dokumenty                                                                                                    |
| Prezentácia                                                 |                                                 |                                                                                                    |
| Správa používateľov                                         | SSSP031 0 Nastavenia pre mobiline aplikacie     | Čierna skrinka PF UPJŠ (325)                                                                                                    |
| Ľudské zdroje                                               | Aplikácie pre administrátora                    | Mobilná aplikácia - prihlasovanie<br>na skúšky (26)                                                                                                    |
| Prijímacie konanie                                          | SSSP010 A Správa nových používateľov            | Nový dizajn (71)<br>Školská iedáleň (Student canteer                                                                                                    |
| Evidencia štúdia                                            |                                                 | (497)                                                                                                    |
| Študijné programy                                           | SSSP005 👔 Správa existujúcich používateľov      | Top za 7 dní:<br>1 Prinomienky k fungovaniu                                                                                                    |
| Rozvrh                                                      |                                                 | Akademického informačného                                                                                                    |
| Ubytovanie                                                  |                                                 | Systemu (5)                                                                                                    |
| Administratívny systém                                      |                                                 | Spustiť test                                                                                                    |
| Ekonomická podpora                                          |                                                 |                                                                                                    |
| Posledné prihlásenie<br>12.7.2019 13:06:25<br>158.197.36.99 |                                                 | Odhlásenie                                                                                                    |
| Platnosť Vášho hesla vyprší<br>3.12.2019                    |                                                 |                                                                                                    |

- 3. Kliknite na kartu "Zmena hesla" a dole je možnosť na zadanie nového hesla. (je potrebné zadať staré a nové dvakrát zopakovať)
- 4. Uložte a pri opätovnom prihlásení do AIS2 už zadávate nové heslo.

|                                                                                                    |      | ×   |
|----------------------------------------------------------------------------------------------------|------|-----|
| 🛈 🔒 https://ais2.upjs.sk/ais/servlets/WebUIServlet?appClassName=ais.gui.ss.sp.SSSP003App&kodAplikacie=SSS 🚥 🧕                                                                                         | ⊗ לב | ≡   |
|                                                                                                    |      |     |
| Osobné údaje Nastavenia používateľa Profil Zmena hesla Rýchle linky Nastavenia aplikácií                                                                                                    |      |     |
| Položka     Hodnota       Vaše heslo je platné do     03.12.2019       Počet prihlásení po dobe platnosti hesla     2 / 2       1     /     2                                                         | >    | ~ ~ |
| V Dobré heslo                                                                                                    |      | •   |
| <ol> <li>je dostatočne dlhé</li> <li>obsahuje aj iné znaky ako je a-z A-Z</li> <li>heslo sa nedá vyhľadať v slovníku</li> <li>človek ho vie písať rýchlo, najlepšie striedavo obomi rukami</li> </ol> |      | ^   |
| 5. je ľahko zapamätateľné                                                                                                    |      |     |
| 5. je ľahko zapamätateľné                                                                                                    |      | ~   |